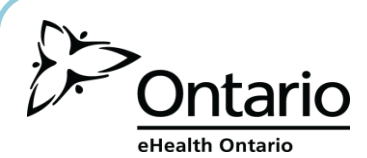

# **Enterprise Reporting System (ERS)**

The Enterprise Reporting System (ERS) enables registered users to access and view statistical reports, such as the adoption report for the Drug Profile Viewer System, through the eHealthOntario.ca portal.

Using the ERS can help your organization with:

- 1. Privacy and security practices: does usage within your organization comply with the Ministry of Health and Long Term Care's privacy and security requirements?
- **5 REPORTS ARE AVAILABLE**

#### Low Sensitivity

# **High Sensitivity**

- 1. Number of Authorized Users
- 2. Denial of Access
- 2. Adoption
- 3. Reporting Registration

# HOW TO ACCESS ERS

- Prior to accessing ERS, you must be registered for the service. See your local registration agent for ٠ assistance.
- To access High Sensitivity reports, you also require an RSA Token. This is provided to you when you are registered into the service. See your local registration agent for assistance.

Follow these steps to access your ERS reports:

1. In your internet browser, go to www.ehealthontario.ca; click Login.

3. Click Enterprise Reporting Service.

2. Enter your user name and password; click Log In.

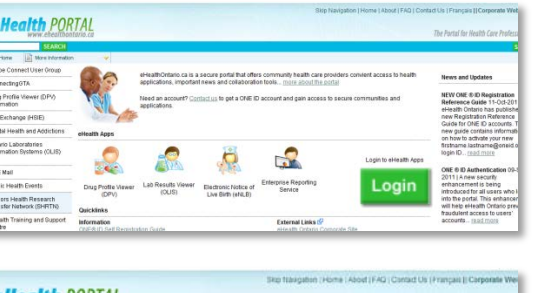

| Log in to eHealthOn          | tario.ca                       |   |
|------------------------------|--------------------------------|---|
| Please log in with your user | name and password.             | - |
| Your User Name:              | firstname.lastname@oneid.on.ca |   |
| Your Password:               | ••••••                         | 1 |
|                              | LOG IN                         |   |

| www.ebealthon                                              | tarre.cd                                                            |                                                                                                    | The Parta Net Health Care Profess                                                       |
|------------------------------------------------------------|---------------------------------------------------------------------|----------------------------------------------------------------------------------------------------|-----------------------------------------------------------------------------------------|
| STARCH<br>STARCH                                           |                                                                     |                                                                                                    | My Profile Sign                                                                         |
| Adobe Connect User Group                                   |                                                                     |                                                                                                    |                                                                                         |
| ConnectingGTA                                              | eHealthOntario.ca is a secure p<br>health applications, important m | vital that offers community health care providers convient access to<br>ever and collaboration tools more about the portal | News and Updates                                                                        |
| Drug Profile Viewer (DPv)<br>information                   | Need an account? Contact us to applications.                        | get a ONE ID account and gain access to secure communities and                                                             | NEW ONE © ID Registration<br>Reference Guide 11-Oct-201                                 |
| eHealthOntario Training                                    | a partie                                                            |                                                                                                    | new Registration Reference                                                              |
| The Exchange (HSIE)                                        | My eliealth Apps                                                    |                                                                                                    | new guide contains informatio                                                           |
| Mental Health and Addictions                               |                                                                     |                                                                                                    | <ul> <li>on how to activate your new<br/>firstname.lastname@oneid.or</li> </ul>         |
| Ontario Laboratories<br>Information Systems (OLIS)<br>Info |                                                                     |                                                                                                    | ONE ID Authentication 09-0                                                              |
| ONE Mail                                                   |                                                                     |                                                                                                    | enhancement is being                                                                    |
| Public Health Events                                       | Enterprise Reporting                                                |                                                                                                    | into the portal. This enhancem                                                          |
| Seniors Health Research<br>Transfer Network (SHRTN)        | Information                                                         | External Links 🗗                                                                                                    | will help el-lealth Ontario preve<br>traudulent access to users'<br>accounts (sad.more) |
| eHealth Training and Support<br>Centre                     | OhER ID Registration Reference Guide<br>Supported Browsers          | Public Health Ostario<br>Ministry of Health (MOHLTC)                                                                       |                                                                                         |

(over)

Need help? For 24/7 support, call the eHealth Ontario Service Desk at 1 866 250 1554.

1. Audit

Available only when there is activity to report

2. Accreditation: are the people in your organization

adhering to the practices recommended by

3. Quality improvement initiatives: how often are

people in your organization using DPV to gather the best possible medication history for their

Accreditation Canada?

patients?

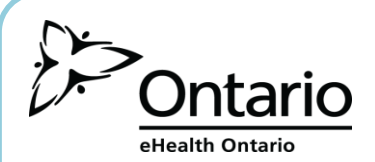

# HOW TO NAVIGATE WITHIN ERS

After logging in to the eHealth Ontario portal and clicking Enterprise Reporting System, follow the steps below to navigate to your low or high sensitivity reports.

1. Click the Home Page tab to display the report types; select either Low or High Sensitivity.

| *Notice to En                                                  | Home Page                          | ~           |                                                                                                |                                                          |
|----------------------------------------------------------------|------------------------------------|-------------|------------------------------------------------------------------------------------------------|----------------------------------------------------------|
| Notice to El                                                   | Low Sensitivity Cont               |             |                                                                                                | anian will no longer be oble to concer reports via their |
| Effective Feb<br>old usernam High Sensitivity Con<br>FIRSTNAME |                                    |             | names in the format<br>names in the format<br>nave not yet activated your new username, please |                                                          |
| contact the el                                                 | Health Ontario ONE ID Migration \$ | Support lir | ne at 1-86                                                                                     | -250-1554, select "Option 4.                             |
| Reporting                                                      | g                                  |             |                                                                                                |                                                          |

#### if you chose Low Sensitivity Reports . . .

2. Click a folder to display the report groups.

|       | Low Sensitivity Cont                | <b>~</b>          |         |  |  |  |  |  |
|-------|-------------------------------------|-------------------|---------|--|--|--|--|--|
| Low S | Low Sensitivity - Cognos Navigator  |                   |         |  |  |  |  |  |
| Cogno | s : Public Folders : NonSensitive : | ODB : ID Number 🖸 |         |  |  |  |  |  |
|       | Name 0                              |                   | Actions |  |  |  |  |  |
|       | AD Hoc Reports Group                |                   | More    |  |  |  |  |  |
|       | DPV Application                     |                   | More    |  |  |  |  |  |
|       | Reporting Registration Reports      |                   | More    |  |  |  |  |  |

#### Notes:

Ad Hoc Reports Group  $\rightarrow$  special request reports DPV Application  $\rightarrow$  DPV usage reports Reporting Registration Reports  $\rightarrow$  ERS usage reports

3. Click a folder to display all available instances of that report.

|       | 📓 Low Sensitivity Cont 👻                                             |         |
|-------|----------------------------------------------------------------------|---------|
|       | ensitivity - Cognos Navigator                                        |         |
| Coono | s : Public Folders : NonSensitive : ODB : ID Number : DPV Applicatio | n 🖸     |
|       | Name 0                                                               | Actions |
|       | Hospital Adoption Detail Report                                      | More    |
|       | Number of Authorized DPV Users Detailed (7)                          | More    |

4. Click the report you want.

|       | Low Sensitivity Cont 🗸                                        |                                        |
|-------|---------------------------------------------------------------|----------------------------------------|
| Low S | ensitivity - Cognos Navigator                                 | S ? 🞽 🗖                                |
| Coqno | s : Public Folders : NonSensitive : ODB : ODB : DPV Registrat | ion Reports : Number of Authorized DPV |
| Users | <b>→</b>                                                      |                                        |
|       |                                                               | Entries: 1 - 10 🗲 🗹 🗭 🗎                |
|       | Name 🔺                                                        | Actions                                |
|       | DPVSYS REGISTRATION AUTHORIZED 201107.pdf                     | 😭 🕞 More                               |
|       | DPVSYS REGISTRATION AUTHORIZED 201108.pdf                     | 😭 🗓 More                               |
|       | DPVSYS REGISTRATION AUTHORIZED 201109.pdf                     | 😭 🗓 More                               |
|       | DPVSYS REGISTRATION AUTHORIZED 201110.pdf                     | 🖆 🗓 More                               |
|       | DPVSYS REGISTRATION AUTHORIZED 201111.pdf                     | 🖆 🗓 More                               |
|       | DPVSYS REGISTRATION AUTHORIZED 201112.pdf                     | 🖆 🗓 More                               |
|       | DPVSYS REGISTRATION AUTHORIZED 201201.pdf                     | 🖆 🐚 More                               |
|       | DPVSYS REGISTRATION AUTHORIZED 201202.pdf                     | 😭 💽 More                               |
|       | DPVSYS REGISTRATION AUTHORIZED 201203.pdf                     | 🚰 🐚 More                               |
|       | DPVSYS REGISTRATION AUTHORIZED 201204.pdf                     | 😭 🕞 More                               |

5. The report opens in the appropriate application.

- if you chose High Sensitivity Reports . . .
- 2. Click a folder to display the report groups.

|       | High Sensitivity Con            | -              |             |
|-------|---------------------------------|----------------|-------------|
| Sensi | tive Cognos Navigator           |                |             |
| Cogno | os : Public Folders : Sensitive | : <u>ODB</u> : | ID Number ⊡ |
|       | Name 0                          |                | Actions     |
|       | Ad Hoc Reports Group 🖃          |                | More        |
|       | DPV Audit Reports 🗊             |                | More        |

#### Notes:

Ad Hoc Reports Group → special request reports DPV Audit Reports → DPV Audit and Denial of Access reports

3. Click a folder to display all available instances of that report.

|        | 📔 High Sensitivity Con 💗               |                                 |
|--------|----------------------------------------|---------------------------------|
| Sensit |                                        |                                 |
| Cogno  | s : Public Folders : Sensitive : ODB : | ID Number : DPV Audit Reports 🖻 |
|        | Name 0                                 | Actions                         |
|        | Denial of Access Detail Report -       | More                            |
|        | Hospital Audit Trail Report            | More                            |

4. Click the report you want.

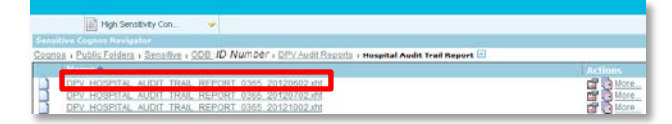

 The RSA Token Challenge screen displays.
 Enter your PIN and the current token code; click Confirm.

| ) have previously created for this token and the number displayed on the token $\ensuremath{n}$     |
|----------------------------------------------------------------------------------------------------|
| and have not previously created a PRV for it, or the PRV has been reset by the the PRV field blank. |
| n about the completion of this screen.                                                              |
| oneid on ca                                                                                         |
| Leave this field blank if a PfN needs to be created for this loken.                                 |
| ( <u>erm</u> )                                                                                      |
|                                                                                                    |

6. The report opens in the appropriate application. Need help? For 24/7 support, call the eHealth Ontario Service Desk at 1 866 250 1554.

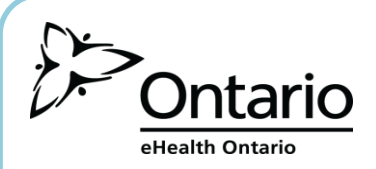

# **ERS TIPS & TRICKS**

|           | Low Sensi        | tivity Cont | <b>V</b>            |            |                                         |                 |         |                    |
|-----------|------------------|-------------|---------------------|------------|-----------------------------------------|-----------------|---------|--------------------|
| Low Sens  | itivity - Cognos | Navigator   |                     |            |                                         |                 | S ? 📝 🗖 |                    |
| Cognos :  | Public Folders : | NonSensitiv | e: ODB for review : | : DPV Appl | ication : Hospital Adoption Detail Repo | rt 🖻            |         |                    |
|           |                  |             |                     |            |                                         | Entries: 1 - 10 |         | Navigation buttons |
| N         | ame 🛋            | Sort        | Desc                | ription    | Modified 😂                              | Actions         |         |                    |
| DE        | PV ADOPTIS       | DETAIL      | 20120401.pdf        |            | February 19, 2013 2:06:05 AM            | 😭 🕞 More        |         |                    |
|           | PV ADOPTION      | DETAIL      | 20120501.pdf        |            | February 19, 2013 2:06:05 AM            | 😭 🛅 More        |         |                    |
|           | PV ADOPTION      | DETAIL      | 20120601.pdf        |            | February 19, 2013 2:06:06 AM            | 😭 🛅 More        |         |                    |
|           | PV ADOPTION      | DETAIL      | 20120701.pdf        |            | February 19, 2013 2:06:06 AM            | 😭 🚺 More        |         |                    |
|           | PV ADOPTION      | DETAIL      | 20120801.pdf        |            | February 19, 2013 2:06:06 AM            | 😭 順 More        |         |                    |
|           | PV ADOPTION      | DETAIL      | 20120901.pdf        |            | February 19, 2013 2:06:07 AM            | 😭 🔟 More        |         |                    |
|           | PV ADOPTION      | DETAIL      | 20121001.pdf        |            | February 19, 2013 2:06:07 AM            | 😭 📭 More        |         |                    |
|           | PV ADOPTION      | DETAIL      | 20121101.pdf        |            | February 19, 2013 2:06:07 AM            | More            |         |                    |
|           | PV ADOPTION      | DETAIL      | 20121201.pdf        |            | February 19, 2013 2:06:08 AM            | More            |         |                    |
|           | PV ADOPTION      | DETAIL      | 20130101.pdf        |            | February 19, 2013 2:06:09 AM            | 😭 🚛 More        |         |                    |
| Low Sond  | itivity - Cognos | Soarch      |                     |            |                                         |                 | 2 2 -   |                    |
| Low Sells | cognos           | Dearren .   |                     |            |                                         |                 |         |                    |
| Search: N | Name field 🔻     |             |                     |            |                                         |                 |         |                    |
| enter ke  | y words here     |             | Search              |            |                                         |                 |         |                    |
| Advanced  | 18               |             |                     |            |                                         |                 |         |                    |

- 1. Navigating in a List of Reports
  - report names include the year and month they report on
  - reports are listed in chronological order oldest to newest
  - click Sort to resort the reports into reverse chronological order OR
  - click the Navigation buttons to move to the next or last page of reports
- 2. Searching

You can search for reports instead of navigating through the folder structure. To search for a report:

- 1. Enter a key word or phrase in the Search box and click Search.
- 2. All reports containing the text searched for display. Click a report to open it.
- 3. Saving Reports

The most recent 13 reports are saved for you within each report type folder. If you want to keep older reports, it's a good idea to save your reports after download.

4. Time Out

Because ERS times out after 60 seconds of inactivity, it's a good idea to download all of your reports at once.

5. Signing Out

When you have downloaded all of your reports:

- close all report windows
- in the eHealth Portal, click Sign Out

6. Associating Spreadsheet Reports to Excel

eHealth Ontaric

The High Sensitivity Audit Report is in XHT (spreadsheet) format. If you have never opened a file of this format before, your computer may display the following dialog box the first time you open an Audit Report.

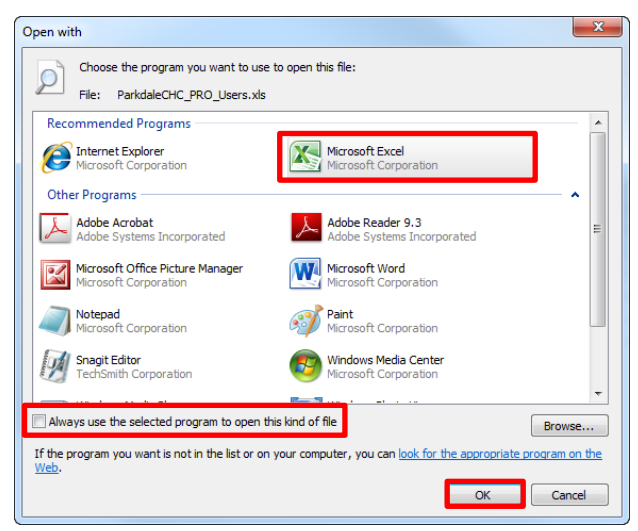

Follow these steps to associate the report with your spreadsheet application:

- a. click once on the spreadsheet application (Excel in this example)
- b. click the "Always use the selected program to open this kind of file" box so that XHT files always open in your spreadsheet application
- c. click OK